# TUTORIAL ELABORADO POR ANTONIO GARRIDO

### http://alcazarcep.blogspot.com/2011/05/crear-una-comunidad-para-tu-escuelaen.html

## Crear una comunidad para tu Escuela en Edmodo.com

En los últimos meses, numerosos docentes de nuestra zona del CEP de Alcázar, han comenzado a trabajar con los grupos de <u>edmodo.com</u>. Y ahora, nos encontramos con una nueva funcionalidad de edmodo: la creación de comunidades para los centros educativos. Con éstas comunidades, conseguiremos integrar todos los grupos creados por los profesores de un mismo centro educativo en una misma comunidad, la cual será gestionada por uno o más administradores. Algunas de las funcionalidades que incorporan las comunidades para los centros educativos son:

- Gestión de todos los usuarios (alumnos y profesores) que formen parte de la comunidad, pudiendo recuperar contraseñas incluso de los profesores.
- Acceso a datos estadísticos de un determinado rango de fechas, para un determinado rol (alumnos o profesores) y para un grupo concreto.
- URL de acceso personalizada mediante un subdominio en edmodo.com (p.e. <u>cepalcazar.edmodo.com</u>).

Vamos a ver a continuación cual es el procedimiento para activar y configurar una comunidad para nuestro centro educativo.

#### SOLICITUD

Aquel profesor que vaya a ejercer de administrador de la comunidad, debe realizar la solicitud a edmodo. Debe ser un profesor que disponga de una cuenta en edmodo.com. Para ello, desde la web de <u>www.edmodo.com</u> hacemos clic en el enlace ubicado al pié de página "Escuelas y Distritos".

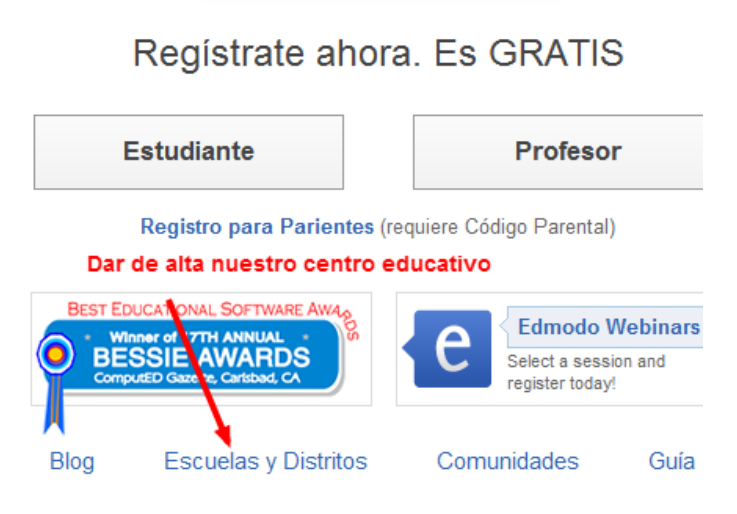

Rellenamos el formulario con los datos de nuestro centro y con el correo electrónico de nuestra cuenta en edmodo como profesor.

| Enter the name (first and last)<br>Antonio Garrido                                                                                                    | ) used for your Edmodo teacher                                                                                                    | account:                                                                                                    |   |
|----------------------------------------------------------------------------------------------------|----------------------------------------------------------------------------------------------------|----------------------------------------------------------------------------------------------------|---|
| Enter the email address asso                                                                                                    | ciated with your teacher accoun                                                                                                    | it:                                                                                                    |   |
| alcazardesanjuan@gmail.                                                                                                    | com                                                                                                    | - commentation and                                                                                                    | _ |
| Job Title:                                                                                                    | Correo de una de las<br>de profes de edmodo                                                                                                    | cuentas                                                                                                    |   |
| Centro de Profesores de                                                                                                    | Alcázar                                                                                                    |                                                                                                    |   |
| Phone Number (optional):                                                                                                    |                                                                                                    |                                                                                                    |   |
| 34926545150                                                                                                    |                                                                                                    |                                                                                                    |   |
| Community Type:                                                                                                    |                                                                                                    |                                                                                                    |   |
| School     O     District                                                                                                    |                                                                                                    |                                                                                                    |   |
| Country:                                                                                                    |                                                                                                    |                                                                                                    |   |
| Spain                                                                                                    |                                                                                                    |                                                                                                    | • |
| Postal Code:<br>13600 Search                                                                                                    |                                                                                                    |                                                                                                    |   |
| CEIP ALCES                                                                                                    |                                                                                                    | JUAN                                                                                                    | • |
| CEIP ALCES                                                                                                    |                                                                                                    | ALCÁZAR                                                                                                    |   |
| CEP Alcázar de San Juan                                                                                                    |                                                                                                    | Alcázar de San Juan ,<br>nu                                                                                                    |   |
| Colegio Ntra. Sra. de las Mere                                                                                                    | odoc                                                                                                    | Horonoia                                                                                                    | : |
| E.O.I. La Equidad 🔶                                                                                                    | hacemos clic y rellenamos                                                                                                    | s el formulario                                                                                                    |   |
|                                                                                                    |                                                                                                    |                                                                                                    |   |
| Not on the list?                                                                                                    | Escogemos una U                                                                                                    | RL personalizada                                                                                                    |   |
| A short name representing yo                                                                                                    | our school/district (subdomain):                                                                                                    |                                                                                                    |   |
| rittp:// cepaicazar                                                                                                    | .eamodo.com                                                                                                    |                                                                                                    |   |
| FUSIONPROJECT TERMS OF                                                                                                    | USE                                                                                                    |                                                                                                    |   |
| PLEASE READ THESE TERM<br>THE SERVICES OFFERED BY<br>OPERATES EDMODO.COM. E<br>ANY MANNER, YOU AGREE T<br>PARTY TO THE TERMS AND (<br>ALL OTHER TERMS. IF THE<br>OFFER, ACCEPTANCE IS EXI | S OF USE ("AGREEMENT") CARE<br>( FUSIONPROJECT, INC. ("COME<br>3Y VISITING THE WEBSITES OR (<br>'HAT YOU HAVE READ AND AGRI<br>CONDITIONS OF THIS AGREEMENT AF<br>TERMS OF THIS AGREEMENT AF<br>PRESSLY LIMITED TO SUCH TEF | EFULLY BEFORE USING<br>PANY"), WHICH OWNS AND<br>JSING THE SERVICES IN<br>EE TO BE BOUND BY AND A<br>ENT TO THE EXCLUSION OF<br>RE CONSIDERED AN<br>RMS. IF YOU DO NOT |   |
| ✓ I agree to the Terms of Ser                                                                                                    | vice                                                                                                    |                                                                                                    |   |
| Sign Up Questions                                                                                                    | ? Contact us at institutions@edm                                                                                                    | nodo.com                                                                                                    |   |

Si nuestro centro aún no aparece en el listado, clic en "Not on the list?" y completamos el formulario.

| Spain                        | Rellenamos co          | n los 📮      |
|------------------------------|------------------------|--------------|
| chool Name:                  |                        |              |
| Centro de Profesores de Alcá | zar                    |              |
| ddress:                      |                        |              |
| C/ Independencia, 8          |                        |              |
| City:                        | State/Province/Region: | Postal Code: |
| Alcázar de San Juan          | Ciudad Real            | 13600        |
| Grades:                      |                        |              |
| 12th - Higher Education      |                        |              |

Tras aceptar el formulario, recibimos un correo electrónico de bienvenida y se nos informa que en el plazo de unos días recibiremos respuesta a nuestra solicitud. Ahora toca esperar.

#### ACCESO Y CONFIGURACION

Si todo ha ido bien, al cabo de unos días, recibiremos un nuevo correo electrónico confirmándonos la activación del servicio. Nos proporciona la información necesaria para que nuestros compañeros docentes que ya disponen de cuenta como profesor, se integren en nuestra comunidad.

# Confirmación de Activación: Las funciones de Edmodo para tu escuela ahora están al aire! D | X Recibidos | X

| 13                                 | Edmodo para us mostrar detalles 29 abr (hace 4 días)                                                                                                    | + Responder                                                                                                    | •      |
|------------------------------------|----------------------------------------------------------------------------------------------------|----------------------------------------------------------------------------------------------------|--------|
| Qı                                 | erido(a) Antonio:                                                                                                    |                                                                                                    |        |
| No<br>ac<br>ah                     | s da gusto informarte que las funciones para escuela que<br>ivadas. Tu nuevo subdominio es <u>http://cepalcazar.edmod</u><br>ora tiene acceso a funciones administrativas.                                                                                                    | e has pedido fuero<br>lo.com y tu cuenta                                                                                                 | n<br>1 |
| Cu<br>pa<br>en<br>su               | ando te registres a Edmodo desde tu subdominio encont<br>: de tu nombre en la barra superior de navegación que te<br>:re cuentas de profesor y administrativa. Para comenzar a<br>odominio de Edmodo:                                                                                                    | rarás un menú a la<br>permitirá cambiar<br>a usar tu                                                                                     | 3      |
| 1.<br>en<br>tai                    | Actualiza la información de tu Cuenta: Desde tu cuer<br>la barra superior de la página selecciona "Preferencias" y<br>eas:                                                                                                    | nta de Administrac<br>/ completa estas                                                                                                   | ior    |
|                                    | <ul> <li>Agrega Información de Administrador. En la s<br/>"Información Personal" agrega la información de ca<br/>Cuenta Administradora. Esta información se le da<br/>la primera vez que se registren en el subdomino ca<br/>dudas.</li> <li>Actualiza el campo de Página Web. Esta inform<br/>en la comunidad pública de la escuela</li> <li>Agrega el logo de tu Escuela en la sección de<br/>Escuela. (Nota: la imágen debe ser 200x200 o me<br/>será ajustada a ese tamaño.)</li> </ul> | ección de<br>ontacto para tu<br>rá a los profesores<br>omo conctato para<br>mación aparecerá<br>e <b>Imagen de</b><br>enos, de lo contra | Ta     |
| 2.<br>pro<br>ing<br>Cd<br>Pa<br>us | Envía el Código de Escuela a los profesores. La prim<br>fesores accedan al subdomnio necesitarán el "Código de<br>resar. Tu código es: Para aprender más acerca o<br>digo de Escuela, revisa la Guía de Usuario para Escuelas<br>ra registrarse, los profesores existentes irán al subdomin<br>pado su pambro de usuario y contraçõa o vistento o inor                                                                                                    | era vez que los<br>Escuela" para<br>del manejo del<br>s y Distritos. NOT<br>io, e ingresarán                                             | A:     |

Desde éste momento, nos acostumbraremos a acceder a nuestros grupos de edmodo desde la URL de nuestro centro, en mi caso, http://cepalcazar.edmodo.com

Nosotros como administradores ya podemos hacer "login" con nuestro usuario y contraseña. Los compañeros que ya disponen de usuario de edmodo, también acceden con su usuario y contraseña (la primera vez que accedan se les pedirá el código de centro que se nos ha aportado en el email de confirmación). Por último, los alumnos y profesores que no dispongan de cuenta, podrán crearsela desde "Create your account".

| Centro de Pro     | ofesores de Alcázar                   |
|-------------------|---------------------------------------|
| < edr             | nodo                                  |
| Usuario o Correo: | Contraseña:<br>201vidó su contraseña? |
| Create            | your account                          |
| Estudiante        | Profesor                              |
| Parent Sign       | Up (requires Parent Code)             |

La primera vez que accedemos como administradores, deberemos dedicar unos minutos a configurar el perfil del centro. Accedemos con nuestro usuario y contraseña. Por defecto, accedemos con el rol de profesor. Para cambiar a administrador, clic sobre nuestro nombre (arriba a la derecha) y escogemos el perfil de administrador.

| Sr. Garrido 🔺 Preferencias<br>Cambiai a administrador de escuela | Salir 🔍                                                                                                    |
|------------------------------------------------------------------|----------------------------------------------------------------------------------------------------|
| Alerta 📓 Asignación 🖬 Votación                                   | Destacad                                                                                                    |
| Clic para cambiar al perfil<br>administrador                     | Sugerenci                                                                                                    |
|                                                                  | The second second second second second second second second second second second second second second second se |

Comprobamos como la apariencia de la interfaz cambia. Ahora tenemos acceso al "muro" de la escuela y las opciones de administración de usuarios.

| SA                         | Gestionar usuarios             | Para cambiar de perfil                     | Configurar e | el perfil |
|----------------------------|--------------------------------|--------------------------------------------|--------------|-----------|
|                            | escribe tu mensaje aqui        | Estadísticas de<br>los grupos y profesores | der colegio  |           |
| GLP                        | Adjuntar: 👜 Arch 🛥 Hipervin    | iculo                                      |              |           |
| > de San Juai              | ¿Para quién?                   |                                            |              | Envia     |
|                            | Todas Hay que seleccion        | ar los destinatarios: Profesore            | <b>S</b> , O |           |
| Centro de<br>Profesores de | TOOOS Padres o público         |                                            | SP All POS   | 515       |
| Escuela                    | No hay mensaies acá. Try selec | ting a different group, or changing the    | e filters.   |           |

Edmodo @2011 | Acerca | Comunidades | Blog | Guía | Trabajos | Contacto | Términos de Servicio | Política de Privacidad | 🌉 🎞 🔯

En el muro, podremos añadir mensajes con archivos y enlaces dirigidos a toda la comunidad (público), solo a los padres o solo a los profesores y administradores. Desde "Preferencias" cambiamos los datos del perfil del colegio: una imagen/logo, un correo

Desde "Preferencias" cambiamos los datos del perfil del colegio: una imagen/logo, un correo de contacto, teléfono y dirección, etc...

| » leázar de San Jua                                                                      |
|------------------------------------------------------------------------------------------|
|                                                                                          |
| Tu Imagen Actual                                                                         |
| Contraseña                                                                               |
| Nueva Contraseña                                                                         |
|                                                                                          |
| Confirmar Contraseña                                                                     |
|                                                                                          |
| Cambiar Contracoña                                                                       |
| Cambiai Contrasena                                                                       |
| Escuela                                                                                  |
| Centro de Profesores de Alcázar<br>Código de escuela:                                    |
| C/ Independencia, 8<br>Alcázar de San Juan, Ciudad Real<br>13600<br>Spain<br>926-545-150 |
|                                                                                          |

Desde el calendario podemos añadir eventos para toda la comunidad (público) o bien para solamente profesores.

| 8                 | 9                      | 10                    | .11     | 12    |
|-------------------|------------------------|-----------------------|---------|-------|
| gregar evento -   | May 3, 2011            |                       |         |       |
| describe el event | 0                      |                       |         |       |
| 5/3/2011          | Rango de fechas        |                       |         |       |
| d                 |                        |                       |         | Crear |
| Centro de Profe   | esores de Alcázar (Pro | ofesores y Administra | adores) |       |

En "Estadísticas" visualizamos los datos de acceso a los grupos de todos los usuarios, bien en conjunto o bien por perfiles. Los datos son presentados para un determinado rango de fechas y pueden ser mostrados para el conjunto de usuarios de un grupo concreto. Además de los datos de acceso, tenemos datos referentes al número de mensajes, número de grupos en los que participa, etc.

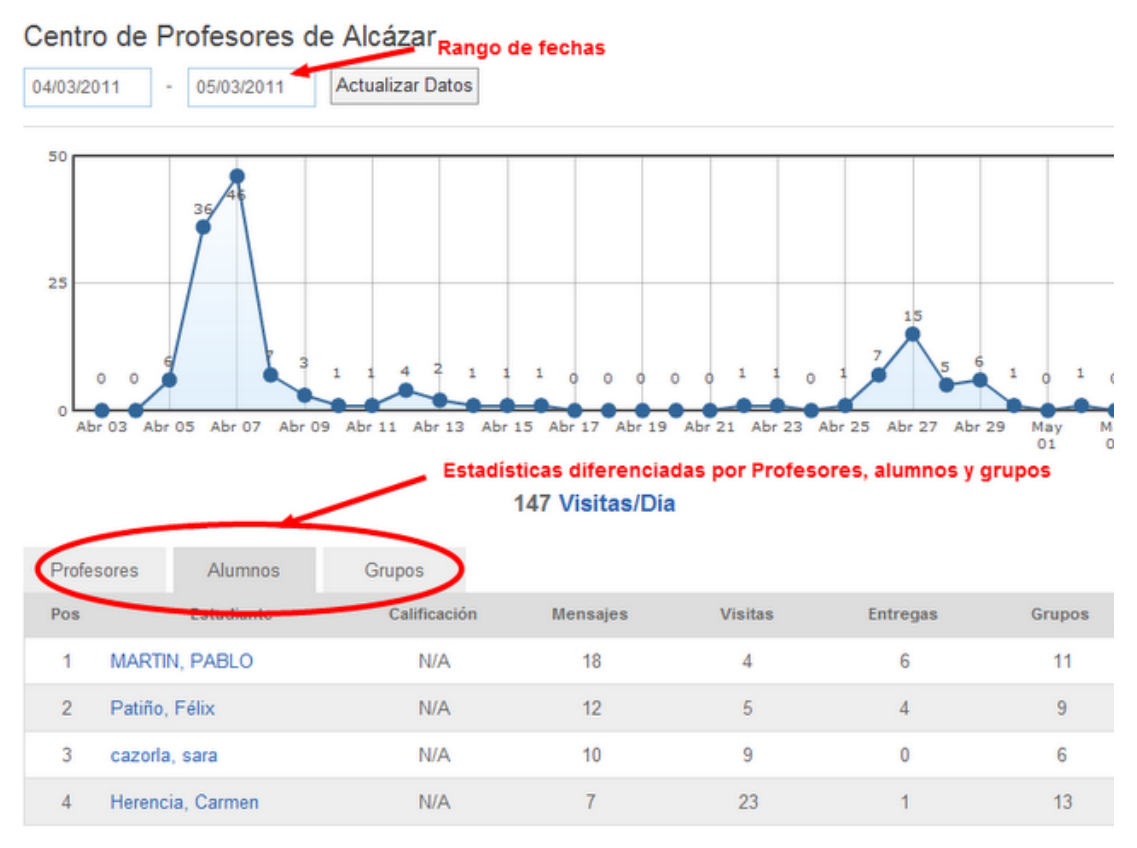

<< < 1/14 > >>

Por último, desde "administrar" gestionaremos todos los usuarios que forman parte de nuestra comunidad, tanto alumnos como profesores. Sobre los alumnos podemos acceder a:

- Calificaciones.
- Borrado.
- Cambio de contraseña.

Sobre los profesores, podemos:

- Cambiar su rol, para hacerlos administradores.
- Cambiar su contraseña.
- Acceso a calificaciones.
- Borrar.

#### Centro de Profesores de Alcázar

| Wostrar: Administradores 💽   Buscar Usuarios          | Cambiar contraseña                          |
|-------------------------------------------------------|---------------------------------------------|
| Garrido, Antonio (cepalcazaradmin) Filtro de usuarios | Administrador Cambios de ROL                |
| Sarrido, Antonio (alcazardesanjuan)                   | Profesor (Administrador de Escuela) 💽 💋 🙆 🖨 |
|                                                       | Acceso Calificaciones                       |

Eliminar

Nada más. Espero que éste pequeño pero conciso tutorial os anime a crear para vuestro centro una comunidad en Edmodo.com

Antonio Garrido